# 一、无法显示备份文件

【用户中心】-【云虚拟主机】-【管理】-【备份/还原】中操作备份数据库提示成功,但是无法显示备份 文件

| < 云虚    | 認以主机详情                                                      |                                     |                     |               |          |    |    |     |
|---------|-------------------------------------------------------------|-------------------------------------|---------------------|---------------|----------|----|----|-----|
|         | vist5054191993 🌑 🕯                                          | ≦行<br>                              |                     |               |          |    |    |     |
|         | 主机名: vist5054191993                                         | 到期时间:2021-09-<br>更多操作               | 10 09:53:52 (23大店到那 | 明)            |          |    |    |     |
|         |                                                             |                                     |                     |               |          |    |    |     |
| 主机详情    | 站点                                                          | 数据库                                 | 备份/还原               | 操作日志          |          |    |    |     |
| 网站备份    | 数据库备份                                                       | 数据库备份                               |                     |               |          | ×  |    |     |
| 十 备份数据库 | 上传备份 备份名                                                    |                                     |                     |               |          |    |    |     |
| 备份名称    |                                                             |                                     | 各份成功! 文4            | 生名・2021081716 | 2053 sal |    | 状态 |     |
|         |                                                             |                                     |                     | 10.2021001110 | 2000.541 |    |    |     |
|         |                                                             |                                     |                     |               |          |    |    |     |
|         |                                                             |                                     |                     |               | 确定       | 取消 |    |     |
|         |                                                             | _                                   | _                   | _             |          | _  |    |     |
|         |                                                             |                                     |                     |               |          |    |    |     |
| < 云虚拟目  | 主机详情                                                        |                                     |                     |               |          |    |    | 日云虚 |
| vi<br>± | <b>st5054191993 ●</b> 运行<br>机名: vist5054191993 到期时间: 2021-0 | 9-10 09:53:52 <mark>(23天后到期)</mark> |                     |               |          |    |    |     |
|         | 日启动    重启 更多操作                                              | •                                   |                     |               |          |    |    |     |
| 主机详情    | 站点数据库                                                       | 备份/还原                               | 操作日志                |               |          |    |    |     |
| 网站备份    | 数据库备份                                                       |                                     |                     |               |          |    |    |     |
| + 备份数据库 | 上传备份 备份名称 ▼ 清输入搜索                                           | 、<br>键词 Q                           |                     |               |          |    |    |     |
| 备份名称    | 备份时间                                                        |                                     | 备份大小                |               | 状态       |    | 操作 |     |
|         |                                                             |                                     | (                   | 1 列表为空        |          |    |    |     |

## 管理后台虚拟主机详情页的数据库还原无法列出备份文件

| ← | 虑拟主机详情 |       | _      | _   | _ | _ | <br>    | -               |
|---|--------|-------|--------|-----|---|---|---------|-----------------|
|   |        | 数据库还原 |        |     |   |   |         | ×               |
|   | 详情 操作  |       | 备份文件:  | 请洗择 |   | ~ |         |                 |
|   | 基本信息   |       | 管理员密码: |     |   | _ |         |                 |
|   | 产品名称:  |       |        |     |   |   |         |                 |
|   | 数据库名称: |       |        |     |   |   |         |                 |
|   | 数据库端口: |       |        |     |   |   | 725.000 | HT 214          |
|   | FTP账号: |       |        |     |   |   | 御用大王    | <sup>我</sup> 们月 |

## 二、排查步骤

## <font color='#FF000'>数据库备份文件是通过登录数据库FTP来显示备份文件的</font>

# 使用FTP工具连接

▪ 检查下数据库FTP登录地址是否正确,可以使用FTP工具进行登录试下

| < 云虚拟                                        | 主机详情                                                                                     |                 |                        |           |                       | 云虚拟主机帮助文 |
|----------------------------------------------|------------------------------------------------------------------------------------------|-----------------|------------------------|-----------|-----------------------|----------|
| $\Diamond$                                   | vist5054191993                                                                           | 49)             |                        |           |                       |          |
| 主机详情                                         | 站点 数据库 备份/还原                                                                             | 操作日志            |                        |           |                       |          |
| 数据库信息                                        |                                                                                          |                 |                        |           |                       |          |
| 数据库类型:                                       | Mysql 5.6.36                                                                             | 内网IP:           | 127.0.0.1              | 数据库地址:    | mysql^:3306           |          |
| 数据库空间:                                       | 2.13M/100M 周新                                                                            | 创建时间:           | 2021年08月10日            | 到期时间:     | 2021年09月10日           |          |
| 数据库名称:                                       | mysql9753554_db                                                                          | 数据库用户名:         | mysql9753554           | 数据库密码:    | ***** 🗗 [显示密码] [修改密码] |          |
| FTP登录地址:                                     | mysqcom                                                                                  | 数据库FTP账号:       | mysql9753554_ftp [FTP] | 数据库FTP密码: | ***** 🗗 (显示密码) (修改密码) |          |
| 数据库操作                                        |                                                                                          |                 |                        |           |                       |          |
| <mark>尼</mark> mysql975<br>文件(F) 编辑          | 53554_ftp@mym - FileZilla<br>it(E) 查看(V) 传输(T) 服务器(S) 书签(B)<br>II 合 II 译 说 III 象 《 III 유 | 帮助(H)           | 有新版本! (N)              |           |                       |          |
| 主机(H): ıysq                                  | 'com 用户名(U): nysql9753554_                                                               | ftp 密码(V        | V): ●●●●●●●● 端囗(P):    | 快速连接      | (Q) <b>•</b>          |          |
| 状态: 正在解析<br>状态: 尝试连排<br>错误: 无法连排<br>状态: 正在等待 | ff mysq! <sup></sup> com 的地址<br>妾"EAI_NONAME - 未提供,或不知道节点名<br><del>接到服务器</del><br>寺重试…   | <b>成服务名"失</b> ♥ | ۷.                     |           |                       |          |

■ 使用FTP工具无法正常登录,打开CMD□ping下对应的数据库FTP登录地址

C:\WINDOWS\system32\cmd.exe

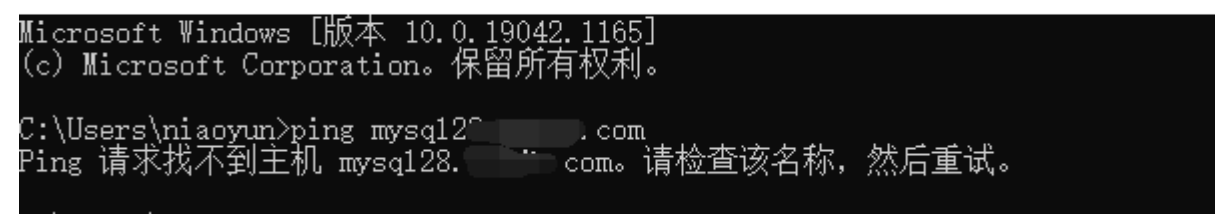

### 检查主机服务器的FTP连接模式

如果不是被动模式,修改成被动模式。

| <b>回</b><br>生产        |        | <ul> <li>☆ 首页 / 生产 / 虚拟主机 / 主机服务器 / 主机服务器编辑</li> <li>← 主机服务器编辑</li> </ul> |                                       |   |
|-----------------------|--------|---------------------------------------------------------------------------|---------------------------------------|---|
| <b>一</b> 资源管理         | ~      | - 绑定域名:                                                                   | And the address of the                | 0 |
| → 云服务器                | ~      | * PHPMyAdmin管理地址:                                                         | Man Color March                       | 0 |
| 8 服务器托管               | ~      | MySQL版本:                                                                  | NCOL 57                               | 0 |
| ] 裸金属服务器              | $\sim$ |                                                                           | MysQL 5.7                             | 0 |
| 云网络                   | $\sim$ | <b>粉把床入粉上</b> 阳。                                                          |                                       |   |
| 一云数据库                 | $\sim$ | 9/38/中十9人上7代・                                                             | 60                                    |   |
| 2 虚拟主机                | ^      | 当前数据库个数:                                                                  | Ì                                     | 0 |
| 线路管理<br>主机 <u>套</u> 餐 |        | 操作系统类型:                                                                   | Windows V                             |   |
| 主机服务器                 |        | Windows 凝銑版本:                                                             | Windows 2022 ⑦<br>注: Windows 2012 R2  |   |
| 主机站点管理                |        | * FTP连接模式:                                                                | <ul> <li>● 該动 ⑦</li> </ul>            |   |
| CMS管理<br>伪静态模板        |        | * 状态:                                                                     | <ul><li>● 倉用</li><li>○ 停用 ⑦</li></ul> |   |

#### 检查绑定的域名

■ ping不通,检查下【后台】-【生产】-【虚拟主机】-【主机服务器[]-[]MySQL/SQLserver主机服务器】中绑定的域名是否解析到对应的主机服务器上,需要解析好域名域名才能正常访问

如果没有解析,可以暂时先将MySQL/SQLserver主机服务器中的绑定域名删除,删除后会显示主机服务器的IP[后续如果解析好域名后再重新绑定域名即可

| ☆ 首页 / 生产 / 虚拟主机 / 主机服务器 / 主机服务器编辑 |              |   |
|------------------------------------|--------------|---|
| ← 主机服务器编辑                          |              |   |
| * ZKEVS受控馈端口:                      | 3300         | 0 |
| * ZKEVS受控端连接密码:                    | D9119A       | 0 |
| * 绑定域名:                            |              | ? |
| * PHPMyAdmin管理地址:                  | http://      | ? |
| MySQL版本:                           | Mysql 5.6.36 | 0 |
|                                    | 40 M LCCO    |   |

• 检查【后台】-【系统】-【日志管理】-【主控运行日志】-【用户中心】中查找FTP\_LOG\_XXX.log开头的日志,看下具体报错信息

#### 检查服务器是否有创建FTP

■ 在受控服务器中查看下FTP站点中的localUser虚拟目录,看下是否有对应的数据库FTP

### <font color='#FF000'>注意:数据库FTP一般是以\_ftp结尾的</font>

| C () (i) •     | WIN-3TCL                                                                                    | JSMQELU 🔸              | → 网站 →             |   |  |
|----------------|---------------------------------------------------------------------------------------------|------------------------|--------------------|---|--|
| 文件(F) 视图(V)    | 帮助(H)                                                                                       |                        |                    |   |  |
| 连接             |                                                                                             |                        |                    |   |  |
| 🔍 - 🔚 🖄 😽      |                                                                                             |                        |                    |   |  |
| 📲 起始页          |                                                                                             |                        |                    | ^ |  |
| 🔺 🖣 WIN-STCLIS | MQELU (WI                                                                                   |                        | ) ( ( <sup>1</sup> |   |  |
| - 20 应用程序)     | 也                                                                                           |                        |                    |   |  |
| ⊿ 🙆 网站         |                                                                                             |                        |                    |   |  |
| ▶              |                                                                                             |                        |                    |   |  |
| ▶ 😌            |                                                                                             |                        |                    | ≡ |  |
|                | it web site                                                                                 |                        |                    |   |  |
|                | calUser                                                                                     |                        |                    |   |  |
|                | Hos                                                                                         | 3292                   |                    |   |  |
| ⊳ - 🚰          | Hos                                                                                         | 230                    |                    |   |  |
| ⊳ - 🛃          | Но                                                                                          | ,88 <b>0</b>           |                    |   |  |
| Þ - 🚰          | Но                                                                                          | 5164                   |                    |   |  |
| ⊳ - <b>∭</b>   | Ho                                                                                          | 0835                   |                    |   |  |
| Þ - 🛜          | Hc                                                                                          | 8642                   |                    |   |  |
| ⊳ - 🛃          | H                                                                                           | 2404                   |                    |   |  |
| ▶ • 🗾          | Н                                                                                           | 5195                   |                    |   |  |
|                | H                                                                                           | 2625                   |                    |   |  |
|                |                                                                                             | 70044<br>14940         |                    |   |  |
|                |                                                                                             | 14349<br>13327         |                    |   |  |
| × ™            | He                                                                                          | 10483                  |                    |   |  |
| ▶ - 🚰          | hc                                                                                          |                        |                    |   |  |
| ⊳ - 🚰          | Ηc                                                                                          | 0223                   |                    |   |  |
| ⊳ - 🚰          | Но                                                                                          | 7970                   |                    |   |  |
| Þ - 🗾          | Ho                                                                                          | 9605                   |                    |   |  |
| Þ - 😴          | Hc                                                                                          | 0291                   |                    |   |  |
| Þ-1            | Hc                                                                                          | 23783                  |                    |   |  |
| Þ - 🗾          | Ηc                                                                                          | 51431                  |                    |   |  |
| ▶ • 🗾          | He                                                                                          | )5427                  |                    |   |  |
|                | H                                                                                           | 04915                  |                    |   |  |
|                | Hi<br>LL.                                                                                   | 10884<br>1011 <i>1</i> |                    |   |  |
| V 12           | Hz                                                                                          | 2466                   |                    |   |  |
| <u>к</u>       | Ho                                                                                          | /528                   |                    |   |  |
| <del>-</del>   | ▶ WIN-3TCLJSMQELU ▶ 网站 ▶          视图(小) 帮助(H)         2000000000000000000000000000000000000 |                        |                    |   |  |
|                | mssql1901                                                                                   | 879 ftp                |                    |   |  |

■ 如果没有找到对应的数据库FTP□可以在【后台】-【业务】-【虚拟主机】-【业务列表】中找到 对应的数据库操作重建数据库FTP

|          |              | 同步续费   | 升级 启动        | 停止 | 退款 | 删除 | 锁定 | 更多操作   | ^  |
|----------|--------------|--------|--------------|----|----|----|----|--------|----|
|          |              |        |              |    |    |    |    | 过户     |    |
|          |              |        |              |    |    |    |    | FTP管理  |    |
|          |              |        |              |    |    |    |    | 域名绑定   |    |
|          |              |        |              |    |    |    |    | 重置权限   |    |
| 产品ID:    | 1265         | 产品类型:  | Mysql 5.6.36 |    |    |    |    | 变更服务器  |    |
| 数据库帐号:   | mysql9753554 | 数据库密码: | vhD66mKSLl   |    |    |    |    | 重建主机   | _  |
| 服务器IP:   |              | 空间大小:  | 100M         |    |    |    |    | 重建数据库F | ТР |
| FTP登录密码: | vhD66mKSLl   | 已用空间:  | 2.13M 刷新     |    |    |    |    |        | _  |
| 服务器ID:   |              | 运行状态:  | 正常           |    |    |    |    |        |    |
|          |              |        |              |    |    |    |    |        |    |

■ 重建完成后,可以在用户中心检查下数据库备份文件是否显示。